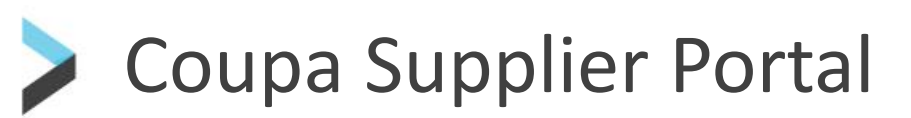

**Coupa User Guides** 

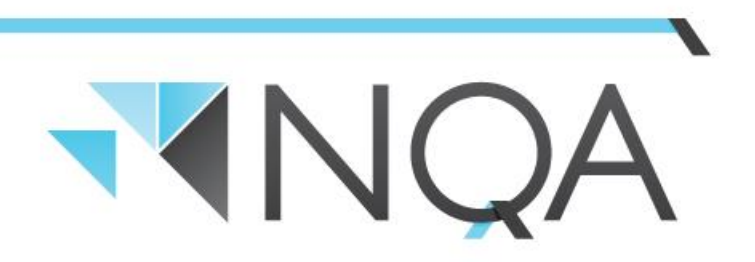

**Operating Cairns & Mackay Airports** 

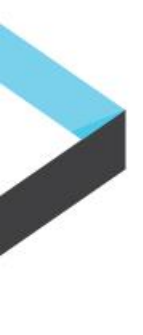

#### Introduction

The Coupa Supplier Portal is very easy to use. This guide will help you get to know the Supplier Portal, and the benefits it holds for you.

https://supplier.coupahost.com/

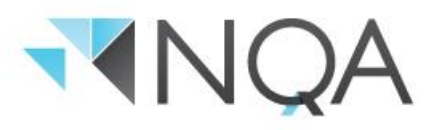

# **Registering on the Coupa Supplier Portal**

Coupa Supplier Portal Login Page looks like this and once registered the login page is the same:

|                                                                                                    | coupa supplier portal                                                                                                    |
|----------------------------------------------------------------------------------------------------|----------------------------------------------------------------------------------------------------|
| Register   New to Coupa? Create your account or click here for help.   First Name   Last Name   Company   * Email   Register | Log In<br>Welcome back! Login or click here for help.<br>* Email Address<br>* Password<br>Password<br>Log In<br>Forgot Your Password? |

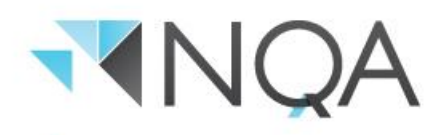

## **Registering on the Coupa Supplier Portal**

When you register, you will be sent an email invitation and it will look something like this:

| From: Coupa Supplier Portal < <u>do</u> not reply@supplier-test.coupahost.com><br>Sent: Friday, May 3, 2019 10:16:27 AM<br>To: <br>Subject: Action Required from Cairns Airport Pty Ltd - Click Below to Join Coupa                                                                        |                                                                                                    |            |  |  |  |  |
|----------------------------------------------------------------------------------------------------|----------------------------------------------------------------------------------------------------|------------|--|--|--|--|
| <b>₹</b> NQA                                                                                                    |                                                                                                    |            |  |  |  |  |
| Action Required from Cairns Airport Pty Ltd - Click Below to Join C                                                                                                    | Coupa                                                                                                    |            |  |  |  |  |
|                                                                                                    |                                                                                                    | Powered by |  |  |  |  |
| Hello Supplier,                                                                                                    |                                                                                                    |            |  |  |  |  |
| Cairns Airport Pty Ltd wants to connect with you on Coupa. Once registered you can do things with Cairns Airport Pty Ltd (and your other buying organisations that use Coupa) like view purchase orders, create invoices, manage POs and invoices, get real-lime SMS alerts and much more. |                                                                                                    |            |  |  |  |  |
| Coupa's Supplier Portal is completely free and helps you better transact and communicate electronically.                                                                                                    | Find out more using the links below, and use the buttons to either register or forward this invitation to another person at your company. Welcome! |            |  |  |  |  |
| Carl Mitchell-Turner<br>Cairns Airport Pty Ltd                                                                                                    |                                                                                                    |            |  |  |  |  |
| Join Coupa Forward This                                                                                                    |                                                                                                    |            |  |  |  |  |
|                                                                                                    | Overview Learn more about the Need Help? Answers to Coupa Info Learn more about                                                                    |            |  |  |  |  |
|                                                                                                    | Coupa Supplier Portal common questions and issues how companies use Coupa                                                                          |            |  |  |  |  |
| <br>€iscoupa                                                                                                    |                                                                                                    |            |  |  |  |  |

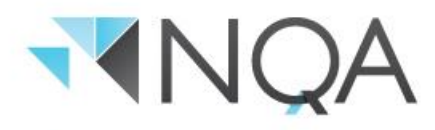

# **Registering on the Coupa Supplier Portal**

Click on the link to confirm your registration, and you will be taken to the Coupa Supplier Portal login page to create your password.

Enter the information required and click "Submit"

Once the password has been created, you will be directed to the Coupa Home Page. There will be a few pop ups along the way – decline these until you are in the home page.

If you ever need to reset your Coupa Supplier Portal account e.g. if your assigned Coupa user leaves your business and you don't know how to sign in to your Coupa Supplier Portal account, you need to be re-invited to register on the Coupa Supplier Portal by Cairns Airport. Please contact our Finance Team at

<u>coupa@cairnsairport.com.au</u>.

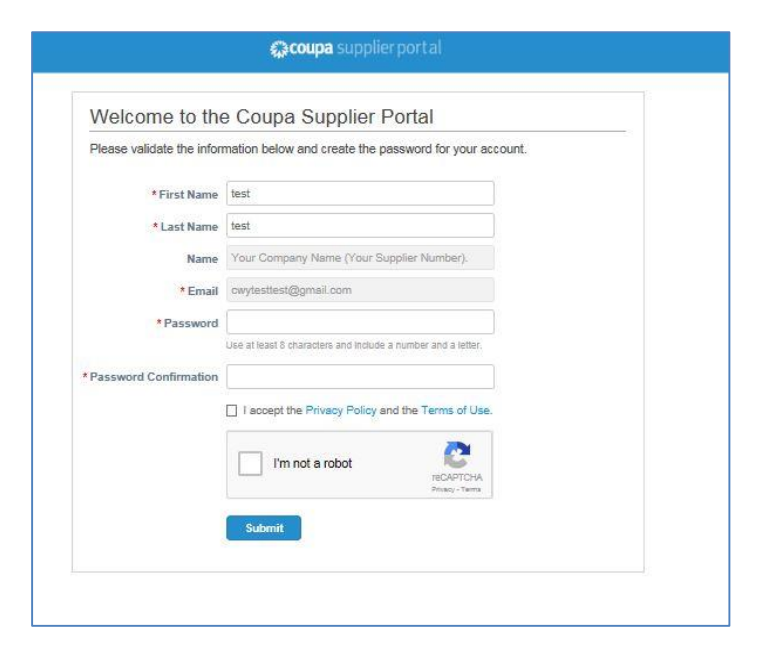

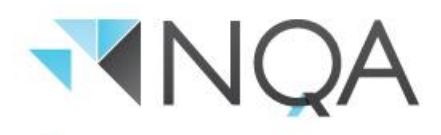

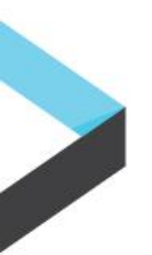

Once you have successfully signed in, you will be taken to the Coupa Home Page:

| 🗱 coupa supplier portal |                |              |                                            |        |          |            |             |                                                                                                    |  |  |
|-------------------------|----------------|--------------|--------------------------------------------|--------|----------|------------|-------------|----------------------------------------------------------------------------------------------------|--|--|
| Home                    | Profile        | Orders       | Service/Time Sheets                        | ASN    | Invoices | Catalogs   | Admin       |                                                                                                    |  |  |
| Your Co                 | mpany          | Name (       | Your Supplier N                            | umber) |          |            |             | Merge Accounts                                                                                                    |  |  |
|                         |                | Ð            | About<br>Industry<br>Website<br>Stablished | None   |          | Improve Yo | our Profile | If your company has more than one CSP account, we<br>try to list it below. Consider merging them to reduce<br>confusion for existing and potential customers.<br>Not seeing the account you want to merge with? Click<br>here.<br>Latest Customers<br>Cleanaway |  |  |
| About                   |                |              |                                            |        |          |            |             |                                                                                                    |  |  |
| Public                  | Profile        |              |                                            |        |          |            |             |                                                                                                    |  |  |
| https://sup             | plier-test.com | upahost.com/ | suppliers/public/10162                     |        |          |            |             |                                                                                                    |  |  |
|                         |                |              |                                            |        |          |            |             |                                                                                                    |  |  |

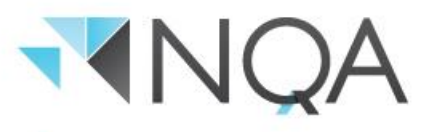

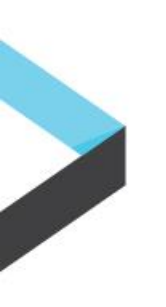

The page is organised with the following key buttons:

- 1. Navigation Bar: Navigate to Home, Profile, Orders, Service/Time Sheets, ASN, Invoices, Catalogues and Admin sections.
- **2.** *Notifications:* Confirm preferences for receiving e-mail notifications from the Coupa Supplier Portal.
- 3. Help: Online Help Menu Button with Coupa standard videos and training modules.
- 4. Improve your Profile: Manage your profile on the Coupa Supplier Portal i.e. address, and key contact details.

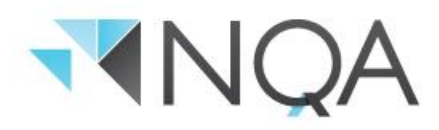

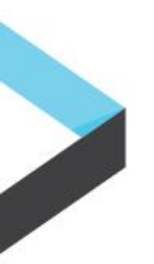

1. Navigation Bar:

| Coupa supplier portal |      |         |        |                     |     |          |          |       |  |  |
|-----------------------|------|---------|--------|---------------------|-----|----------|----------|-------|--|--|
|                       | Home | Profile | Orders | Service/Time Sheets | ASN | Invoices | Catalogs | Admin |  |  |

Home: Manage your public profile for transacting with other customers on Coupa.

**Profile:** Manage your profile on the Coupa Supplier Portal i.e. address, and key contact details.

Invoices: View all invoices created, including their current status.

**Catalogues:** Catalogue creation and management. Please reach out to Cairns Airport Finance at <u>coupa@cairnsairport.com.au</u> if you would like to manage your catalogue through the CSP.

Continued...

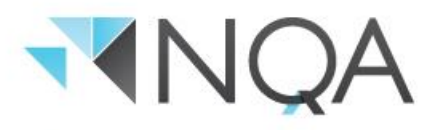

Admin: Manage

- 1. User information: add, edit or remove users
- 2. Merge Requests: merge or unmerge other accounts on Coupa
- E-Invoice Setup (mandatory field): manage "Remit To" information Note: Contains some mandatory field which are required to be completed in order to start submitting invoices via the Coupa Supplier Portal.

My Account: Manage your password for the Coupa Supplier Portal account.

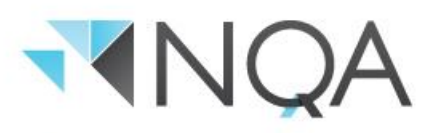

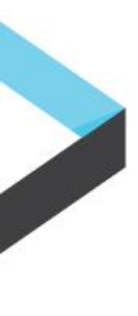

## **Need Help?**

Access the "Coupa Supplier Portal Tour" and "Online Help" via 🕜 icon (top right of your screen), or feel free to contact us.

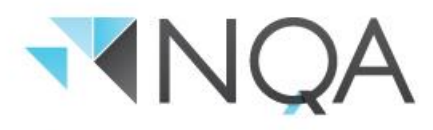